# Instructions for connecting Pondiuni.ac.in WiFi

Our Pondicherry University is in the process of establishing in-house maintaned secure WiFi connection with differential login credentials. To start with, the new WiFi setup is being installed on a test and trail basis in the name of "**pondiuni.ac.in**" at Birsa Munda, Kannagi, Madam Curie hostels and at half the wings of Aurobindo, Narmadha hostels. The login credentials for connecting this WiFi signal is same as **pondiuni.ac.in email account** of individuals. Mobile Phones, Laptops and other WiFi enabled devices can be connected to this new wifi by following the instructions given below.

## 1. Simple Connect (Any Device):

- a. Choose the Pondiuni.ac.in WiFi Signal.
- b. Enter the login credential of your pondiuni.ac.in email account.
- c. Connect to the WiFi.

| CAMPUS CONNECT CUP                                                                   | Pondiuni.ac.in           |
|--------------------------------------------------------------------------------------|--------------------------|
| ۴۲۲۲H<br>اکتر AirPro PU Radius-WiFi                                                  | mailid@pondiuni.ac.in    |
| AirPro PU Radius-WiFi-5GHz                                                           |                          |
| Pondiuni.ac.in<br>Secured                                                            |                          |
| Enter your username and password                                                     |                          |
| xxxxxxxxxxx                                                                          | Advanced options Connect |
| Password of pondiuni.ac.in E-Mail ID                                                 |                          |
| OK Cancel                                                                            |                          |
| Network & Internet settings<br>Change settings, such as making a connection metered. |                          |
| ぼう  「」 「」 「」 「」 「」 「」 「「」 「Fight mode hotspot                                        |                          |
| ヘ (D))                                                                               |                          |

### 2. Advanced Connect (Mobile):

- a. If simple connect fails, follow this advaced method.
- b. Choose the Pondiuni.ac.in WiFi Signal.
- c. Enter username and password of your pondiuni.ac.in email account.
- d. Select Advanced Options, set EAP method to "TTLS", set Phase 2 Authentication to "GTC" and set CA Certificate to "Do not Validate".
- e. Connect to WiFi as shown in the image.

| Simple options            | Save                 |
|---------------------------|----------------------|
|                           | 0                    |
| Anonymous identity        |                      |
| mailid@pondiuni.ac.in     |                      |
| Privacy                   | Use randomised MAC 🔇 |
| CA certificate            | Do not validate 🗘    |
| Phase 2<br>authentication | GTC 🗘                |
| EAP method                | TILS (               |

Pondiuni ac in

### 3. Advanced Connect (Windows Laptop / Desktop):

- a. Download Certificate file in the Windows Client from the Server
- b. Install the Certificate by double click on the file downloaded as shown in the image.
- c. After installation of Certificate, follow the simple connect method.

| ral Details Certification Path                                                                                                    | 🗧 🕹 Certificate Import Wizard                                                                                                    |
|----------------------------------------------------------------------------------------------------|----------------------------------------------------------------------------------------------------|
| Certificate Information                                                                                                    | Certificate Store                                                                                                    |
| This CA Root certificate is not trusted. To enable trust,<br>install this certificate in the Trusted Root Certification<br>Authorities store. |                                                                                                    |
|                                                                                                    | Windows can automatically select a certificate store, or you can specify a location for<br>the certificate.                                                                                                    |
|                                                                                                    | Automatically select the certificate store based on the type of certificate                                                                                                    |
|                                                                                                    | Place all certificates in the following store                                                                                                    |
| Issued to: NPO Certificate Authority                                                                                                    | Ce Select Certificate Store ×                                                                                                    |
| Towned has NPO Conference Authority                                                                                                    | Select the certificate store you want to use.                                                                                                    |
| Valid from 7/6/2022 to 7/3/2032                                                                                                    | Personal Trusted Root Certification Authorities Enterprise Trust Trusted Publishers                                                                                                    |
| Install Certificate Issuer Statement                                                                                                    | Intrusted Certificates                                                                                                    |
|                                                                                                    |                                                                                                    |
| ОК                                                                                                    | OK Cancel Next Cancel                                                                                                    |
| Security W                                                                                                    | arning X                                                                                                    |
|                                                                                                    | You are about to install a certificate from a certification                                                                                                    |
| · · · · · · · · · · · · · · · · · · ·                                                                                                    | autority (CA) claiming to represent:                                                                                                    |
|                                                                                                    | Windows cannot validate that the certificate is actually from<br>NPO Certificate Authority'. You should confirm its origin by<br>contacting 'NPO Certificate Authority'. The following number<br>will assist you in this process:                        |
|                                                                                                    | Thumbprint (sha1): 78435312 F3255F58 E794E956 03104468<br>18AA7CED                                                                                                    |
|                                                                                                    | Warning:<br>If you install this root certificate, Windows will automatically<br>trust any certificate issued by this CA. Installing a certificate<br>with an unconfirmed thumbprint is a security risk. If you click<br>"Yes" you acknowledge this risk. |
| 1                                                                                                    | Do you want to install this certificate?                                                                                                    |
|                                                                                                    |                                                                                                    |

### 4. Advanced Connect (Linux):

- a. Download the Certificate file from the <u>Server</u> and copy it to the following directory. /usr/local/share/ca-certificates/
- b. Run the following command on Linux Terminal *sudo update-ca-certificates*
- c. Connect to Pondiuni.ac.in wifi using Advance option
- d. Set Wi-Fi security as "WPA & WPA2 Enterprise", Authentication as "Tunneled TLS", CA Certificate as "No CA Certificate is required" and Inner Authentication as "GTC".
- e. Use your Pondiuni.ac.in email account credentials as username and password, then connect as shown in the image.

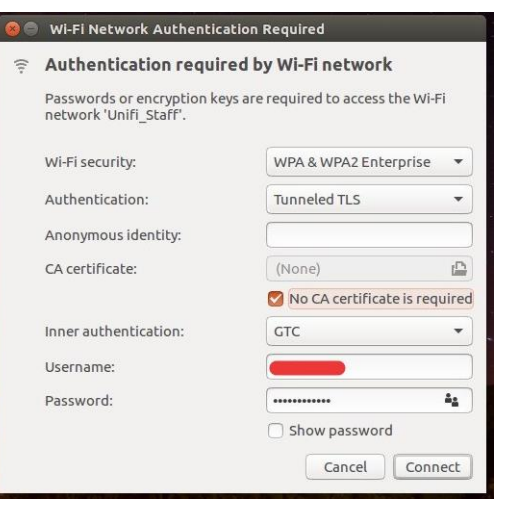